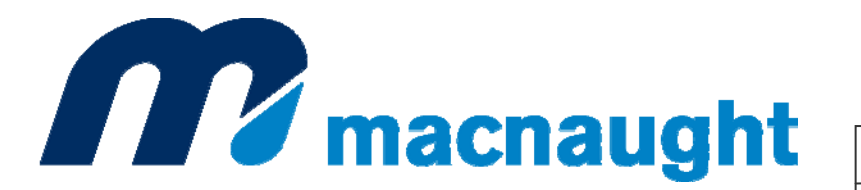

BATCH CONTROLLER

| MS392 |  |
|-------|--|
| 0314  |  |
| 0004  |  |

# Electronic Register (ERB)

METER MOUNT

REMOTE MOUNT

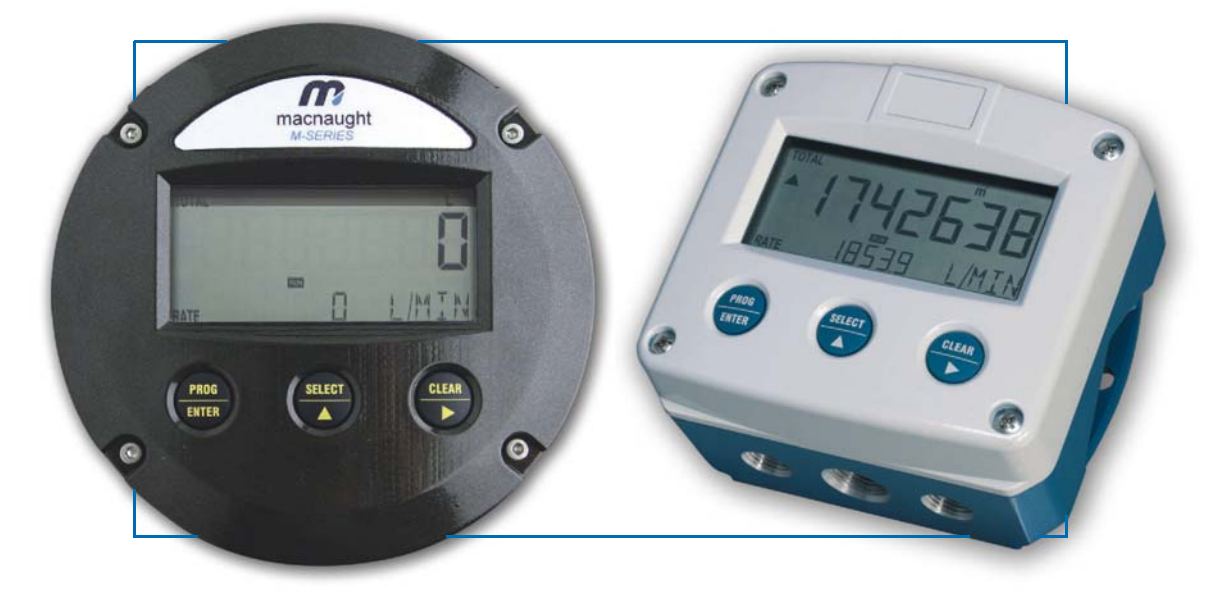

ERB-M GA030P ERB-RMA ERB-RMP GB030P

Signal input flowmeter: NPN and Reed

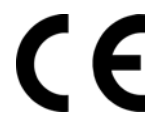

# SAFETY INSTRUCTIONS

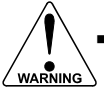

Any responsibility is lapsed if the instructions and procedures as described in this manual are not followed.

- LIFE SUPPORT APPLICATIONS: The ERB is not designed for use in life support appliances, devices, or systems where malfunction of the product can reasonably be expected to result in a personal injury. Customers using or selling these products for use in such applications do so at their own risk and agree to fully indemnify the manufacturer and supplier for any damages resulting from such improper use or sale.
- Electro static discharge does inflict irreparable damage to electronics! Before installing
  or opening the unit, the installer has to discharge himself by touching a well-grounded
  object.
- This unit must be installed in accordance with the EMC guidelines (Electro Magnetic Compatibility).

# **DISPOSAL - WEEE DIRECTIVE**

- The WEEE Directive requires the recycling of waste electrical and electronic equipment in the European Union.
- Whilst the WEEE Directive does not apply to some of Macnaught's products, we support its
  policy and ask you to be aware of how to dispose of this product.
- The crossed out wheelie bin symbol illustrated and found on our products signifies that this
  product should not be disposed of in general waste or landfill.
- Please contact your local dealer national distributor or Macnaught Technical Services for information on product disposal..

# SAFETY RULES AND PRECAUTIONARY MEASURES

- The manufacturer accepts no responsibility whatsoever if the following safety rules and precautions instructions and the procedures as described in this manual are not followed.
- Modifications of the ERB implemented without preceding written consent from the manufacturer, will result in the immediate termination of product liability and warranty period.
- Installation, use, maintenance and servicing of this equipment must be carried out by authorized technicians.
- Check the mains voltage and information on the manufacturer's plate before installing the unit.
- Check all connections, settings and technical specifications of the various peripheral devices with the ERB supplied.
- Open the casing only if all leads are free of potential.
- Never touch the electronic components (ESD sensitivity).
- Never expose the system to heavier conditions than allowed according to the casing classification (see manufacture's plate and chapter 4.2.).
- If the operator detects errors or dangers, or disagrees with the safety precautions taken, then
  inform the owner or principal responsible.
- The local labor and safety laws and regulations must be adhered to.

# ABOUT THE OPERATION MANUAL

This operation manual is divided into two main sections:

- The daily use of the unit is described in chapter 2 "Operation". These instructions are meant for users.
- The following chapters and appendices are exclusively meant for electricians/technicians. These
  provide a detailed description of all software settings and hardware installation guidance.

This operation manual describes the standard unit as well as most of the options available. For additional information, please contact your supplier.

A hazardous situation may occur if the ERB is not used for the purpose it was designed for or is used incorrectly. Please carefully note the information in this operating manual indicated by the pictograms:

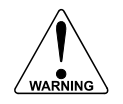

A "warning" indicates actions or procedures which, if not performed correctly, may lead to personal injury, a safety hazard or damage of the ERB or connected instruments.

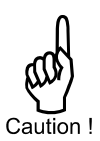

A "caution" indicates actions or procedures which, if not performed correctly, may lead to personal injury or incorrect functioning of the ERB or connected instruments.

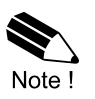

A "**note**" indicates actions or procedures which, if not performed correctly, may indirectly affect operation or may lead to an instrument response which is not planned.

Hardware version Software version Manual © Copyright 2014

:

:

:

FB03.03.xx 03.02.xx MS3920314004 Macnaught – All rights reserved

Information in this manual is subject to change without prior notice. The manufacturer is not responsible for mistakes in this material or for incidental damage caused as a direct or indirect result of the delivery, performance or use of this material.

© All rights reserved. No parts of this publication may be reproduced or used in any form or by any means without written permission of your supplier.

# **CONTENTS MANUAL**

| Safety    | Safety instructions2        |                                              |     |
|-----------|-----------------------------|----------------------------------------------|-----|
| Dispos    | Disposal - WEEE Directive   |                                              |     |
| Safety    | rules                       | and precautionary measures                   | . 2 |
| About t   | the op                      | peration manual                              | . 3 |
| Conten    | nts ma                      | anual                                        | .4  |
| 1.        |                             | Introduction                                 | . 5 |
|           | 1.1.                        | System description of the ERB                | . 5 |
| 2.        |                             | Operational                                  | . 6 |
|           | 2.1.                        | General                                      | . 6 |
|           | 2.2.                        | Control panel                                | . 6 |
|           | 2.3.                        | Operator information and functions           | . 7 |
| 3.        |                             | Configuration                                | . 9 |
|           | 3.1.                        | Introduction                                 | . 9 |
|           | 3.2.                        | Programming SETUP-level                      | . 9 |
|           |                             | 3.2.1. General                               | . 9 |
|           |                             | 3.2.2. Overview functions SETUP level        | 12  |
|           |                             | 3.2.3. Explanation OF SETUP-functions        | 13  |
|           |                             | 1 - Preset                                   | 13  |
|           |                             | 2 - Overrun                                  | 14  |
|           |                             | 3 - Display                                  | 14  |
|           |                             | 4 - Power management                         | 15  |
|           |                             | 5 - Flowmeter                                | 15  |
|           |                             | 6 - Others                                   | 16  |
| 4.        |                             | Installation                                 | 17  |
|           | 4.1.                        | General directions                           | 17  |
|           | 4.2.                        | Installation / surrounding conditions        | 17  |
|           | 4.3.                        | Dimensions- Enclosure                        | 18  |
|           | 4.4.                        | Installing the hardware                      | 20  |
|           |                             | 4.4.1. Introduction                          | 20  |
|           |                             | 4.4.2. Terminal connectors with power supply | 20  |
| 5.        |                             | Maintenance                                  | 23  |
|           | 5.1.                        | General directions                           | 23  |
|           | 5.2.                        | Repair                                       | 23  |
| Append    | dix A:                      | Technical specification                      | 24  |
| Append    | Appendix B: Problem solving |                                              |     |
| Index c   | ndex of this manual         |                                              |     |
| List of f | figure                      | s in this manual                             | 27  |

# 1. INTRODUCTION

#### 1.1. SYSTEM DESCRIPTION OF THE ERB

#### **Functions and features**

The batch controller model ERB is a microprocessor driven instrument designed for batching and filling of small batch sizes up to medium large quantities as well as displaying total and accumulated total.

This product has been designed with a focus on:

- ultra-low power consumption to allow long-life battery powered applications (type PB / PC),
- intrinsic safety for use in hazardous applications (type XI),
- several mounting possibilities with GRP or aluminum enclosures for industrial surroundings,
- ability to process all types of flowmeter signals,
- one control output for controlling a pump or valve.

#### **Flowmeter input**

This manual describes the unit with a <u>pulse type</u> input from the flowmeter "-P version". One flowmeter with a passive NPN or Reed switch signal output can be connected to the ERB.

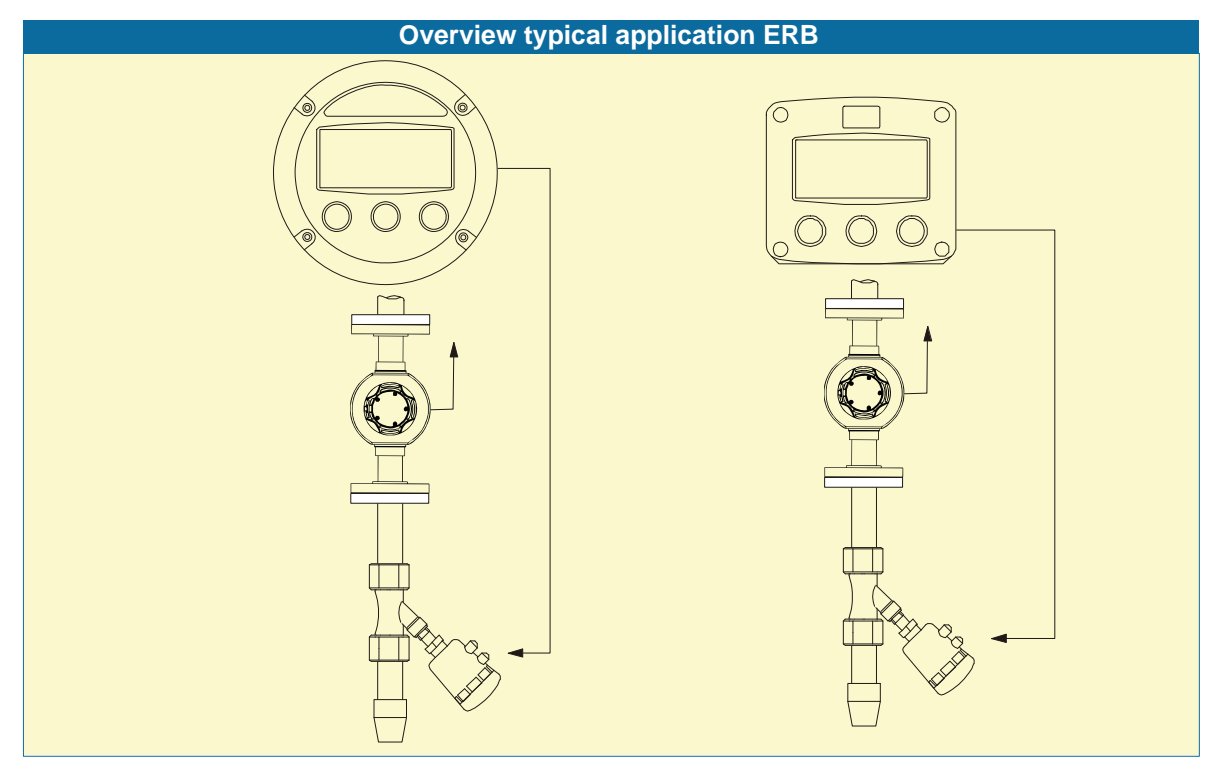

Fig. 1: Typical application for the ERB.

#### Configuration of the unit

The ERB has been designed to be implemented in many types of applications. For that reason, a SETUP-level is available to configure your ERB according to your specific requirements. It includes several important features, such as K-factors, measurement units, signal selection etc. All setting are stored in EEPROM memory and will not be lost in the event of power failure. To extend the battery-life time, please use the power-management functions as described in chapter 3.2.3.

#### **Display information**

The unit has a large transflective LCD with all kinds of symbols and digits to display measuring units, status information, count up or count down and key-word messages. A backup of the total and accumulated total in EEPROM memory is made every minute.

#### Options

The following options are available: panel-mount, wall-mount, meter mount, weather-proof enclosures and LED backlight.

# 2. OPERATIONAL

#### 2.1. GENERAL

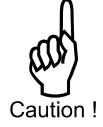

 The ERB may only be operated by personnel who are authorized and trained by the operator of the facility. All instructions in this manual are to be observed.

 Take careful notice of the "Safety rules, instructions and precautionary measures" in the front of this manual.

This chapter describes the daily use of the ERB. This instruction is meant for users / operators.

#### 2.2. CONTROL PANEL

The following keys are available:

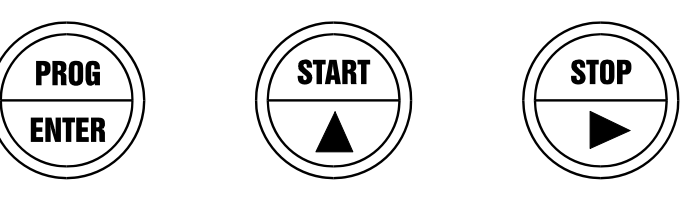

Fig. 2: Control Panel.

#### Functions of the keys

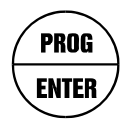

This key is used to program and save new values or settings. It is also used to gain access to SETUP-level; please read chapter 3.

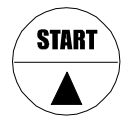

This key is used to START the batch process. The arrow-key ▲ is used to increase a value after PROG has been pressed or to configure the unit; please read chapter 3.

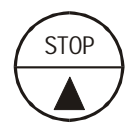

Press STOP to "PAUSE" the batch process. When this key is pressed twice, the process is completely finished and can't be continued. STOP is also used to select Total and accumulated total. After PROG has been pressed, the arrow-key  $\blacktriangleright$  is used to select a value

#### 2.3. OPERATOR INFORMATION AND FUNCTIONS

In general, the ERB will always act at Operator level. The information displayed is dependent upon the SETUP-settings. All pulses generated by the connected flowmeter are measured by the ERB in the background, whichever screen refresh rate setting is chosen. After pressing a key, the display will be updated very quickly during a 30 second period, after which it will slow-down again.

#### To enter a batch quantity

To change the PRESET-value, following procedure must be followed:

- 1) press PROG: the word "PROGRAM" will be flashing,
- 2) use  $\blacktriangleright$  to select the digits and  $\triangleq$  to increase that value,
- 3) set the new PRESET-value by pressing ENTER.

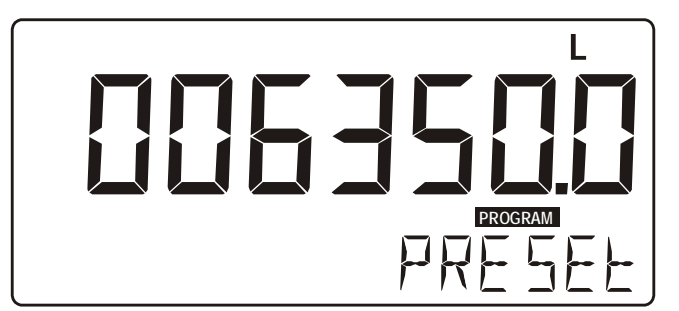

Fig. 3: Example display information during programming preset value.

When data is altered but ENTER has not been pressed yet, then the alteration can still be cancelled by waiting for 20 seconds or by pressing ENTER during three seconds: the former value will be reinstated. The PRESET-value can be used time after time till a new value is programmed.

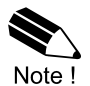

Please note that alterations will only be set after ENTER has been pressed!

Batch maximum

When you program a new value which is not valid - the batch size is too large - the decreasesign vill be displayed while you are programming; the new value will not be accepted!

#### Starting up the batch process

The batch process can only be started up when "READY" is displayed. The batch process is started-up by pressing the START-key.

The arrows at the display indicate if the ACTUAL-value is / was counting up or down.

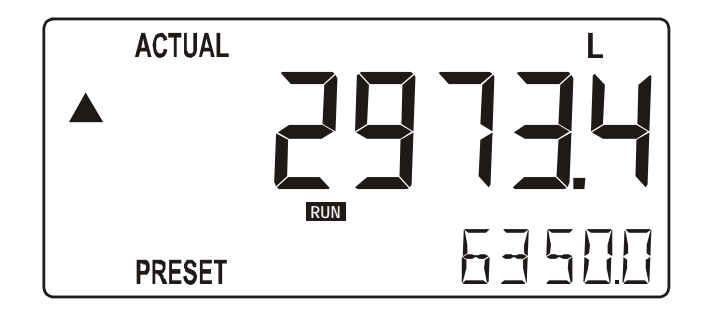

Fig. 4: Example display information during the process.

#### Interrupting and ending the batch process

When STOP is pressed once, the batch process will be temporarily interrupted; the actual values are not lost. At the display, the word "PAUSE" will be flashing. From this stage, the batch process can be resumed with the START-key.

The process can be ended entirely at all times by pressing STOP twice in which case the actual values are "lost" and the system returns to steady state: the batch can not be resumed.

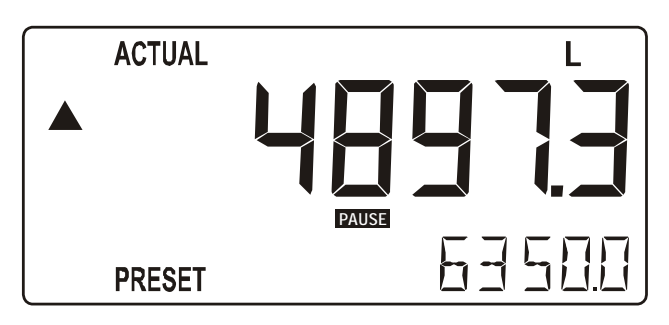

Fig. 5: Example display information when interrupted.

#### After batching, following functions are available:

#### Display total and accumulated total

When the STOP-key is pressed, total and accumulated total are displayed. The accumulated total cannot be re-initialized. The value will count up to 99,999,999,999. The unit and number of decimals are displayed according to the configuration settings for preset.

#### Clear total

The value for total can be re-initialized. To do so, select the Total display and press PROG followed by STOP. After pressing PROG, the flashing text "PUSH STOP" is displayed. To avoid re-initialization at this stage, press another PROG again or wait for 20 seconds. Re-initialization of total DOES NOT influence the accumulated total.

#### Low-battery alarm

When the battery voltage drops, it must be replaced. At first "low-battery" will flash, but as soon as it is displayed continuously, the battery MUST be replaced shortly after! Only original batteries supplied by the manufacturer may be used, else the guarantee and liability will be terminated. The remaining lifetime after the first moment of indication is generally several days up to some weeks.

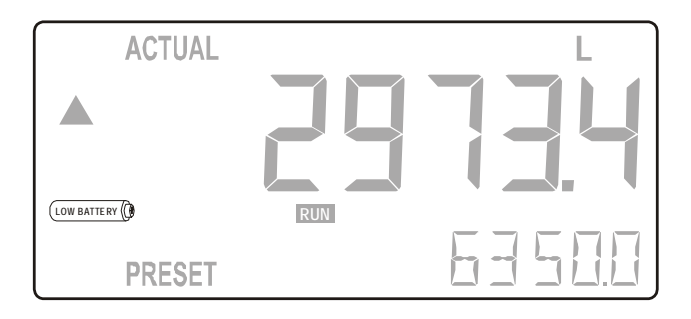

Fig. 6: Example of low-battery alarm.

#### Alarm 01-03

When "ALARM" is displayed, press the SELECT key to display the reason of the alarm: 1-3. Please consult Appendix B: Problem Solving.

#### 3. CONFIGURATION

#### 3.1. INTRODUCTION

This and the following chapters are exclusively meant for electricians and non-operators. In these, an extensive description of all software settings and hardware connections are provided.

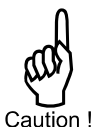

- Mounting, electrical installation, start-up and maintenance of the instrument may only be carried out by trained personnel authorized by the operator of the facility. Personnel must read and understand this Operating Manual before carrying out its instructions.
- The ERB may only be operated by personnel who are authorized and trained by the operator of the facility. All instructions in this manual are to be observed.
- Ensure that the measuring system is correctly wired up according to the wiring diagrams. The housing may only be opened by trained personnel.
- Take careful notice of the "Safety rules, instructions and precautionary measures " in the front of this manual.

#### 3.2. **PROGRAMMING SETUP-LEVEL**

#### 3.2.1. **GENERAL**

Configuration of the ERB is done at SETUP-level. SETUP-level is reached by pressing the PROG/ENTER key for 7 seconds; at which time, both arrows + will be displayed. In order to return to the operator level, PROG will have to be pressed for three seconds. Alternatively, if no keys are pressed for 2 minutes, the unit will exit SETUP automatically.

SETUP can be reached at all times while the ERB remains fully operational.

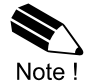

Note: A pass code may be required to enter SETUP. Without this pass code access to SETUP is denied.

#### To enter SETUP-level:

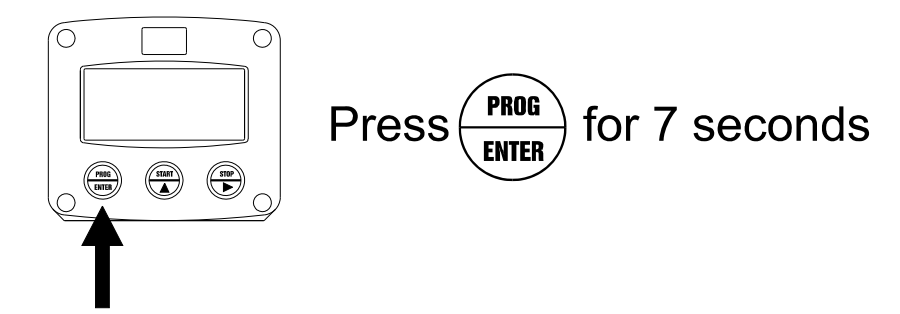

Matrix structure SETUP-level:

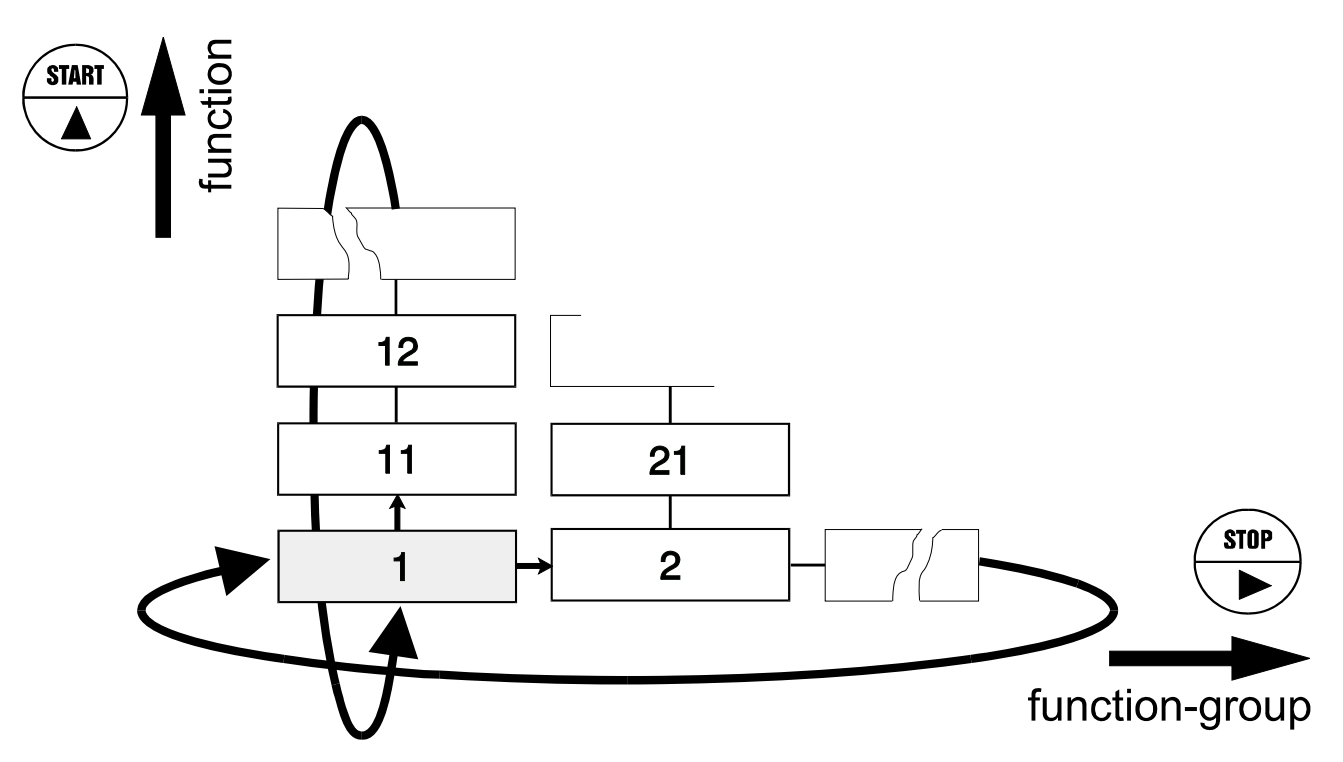

#### SCROLLING THROUGH SETUP-LEVEL

#### Selection of function-group and function:

SETUP is divided into several function groups and functions.

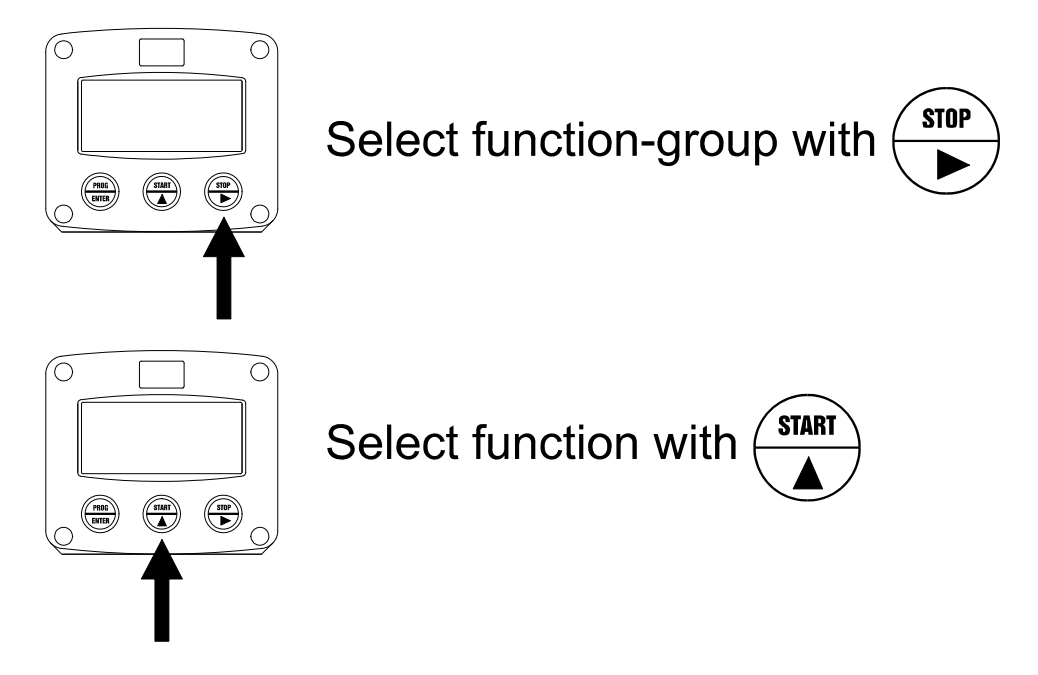

Each function has a unique number, which is displayed below the word "SETUP" at the bottom of the display. The number is a combination of two figures. The first figure indicates the function-group and the second figure the sub-function. Additionally, each function is expressed with a keyword.

After selecting a sub-function, the next main function is selected by scrolling through all "active" sub-functions (e.g.  $1^{+}$ ,  $11^{+}$ ,  $12^{+}$ ,  $13^{+}$ ,  $14^{+}$ ,  $1^{+}$ ,  $2^{+}$ ,  $3^{-}$ , 31 etc.).

#### To change or select a value:

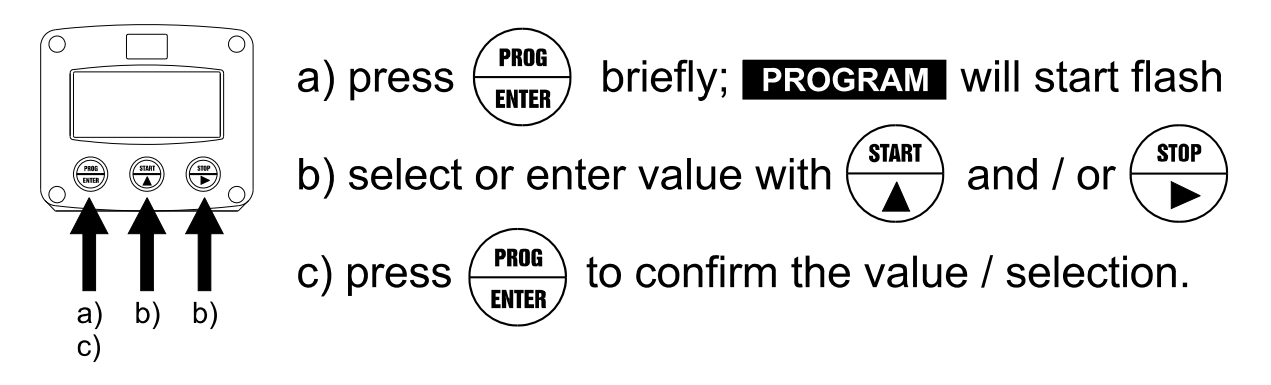

To change a value, use ▶ to select the digits and ▲ to increase that value. To select a setting, both ▲ and ▶ can be used. If the new value is invalid, the increase sign ▲ or decrease-sign ▼ will be displayed while you are

programming.

When data is altered but ENTER is not pressed, then the alteration can still be cancelled by waiting for 20 seconds or by pressing ENTER for three seconds: the PROG-procedure will be left automatically and the former value reinstated.

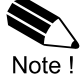

Note: alterations will only be set after ENTER has been pressed!

#### To return to OPERATOR-level:

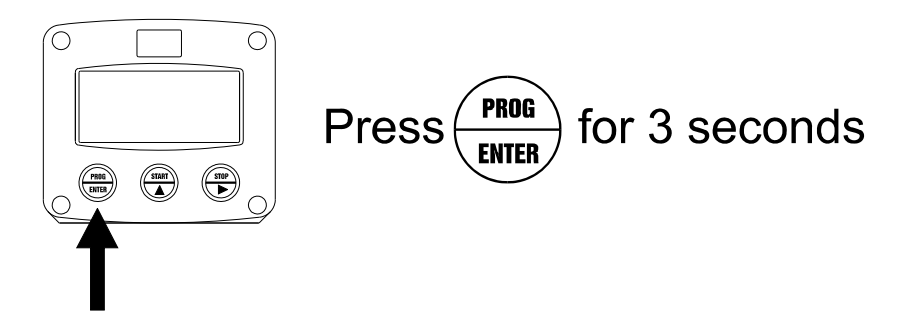

In order to return to the operator level, PROG will have to be pressed for three seconds. Also, when no keys are pressed for 2 minutes, SETUP will be left automatically.

#### 3.2.2. OVERVIEW FUNCTIONS SETUP LEVEL

|   | SETUP FUNCTIONS AND VARIABLES |                      |                                                |  |  |
|---|-------------------------------|----------------------|------------------------------------------------|--|--|
| 1 | PRESE                         | PRESET               |                                                |  |  |
|   | 11                            | UNIT                 | L - m3 - kg - lb - GAL - USGAL - bbl - no unit |  |  |
|   | 12                            | DECIMALS             | 0 - 1 - 2 - 3 (Ref: displayed value)           |  |  |
|   | 13                            | K-FACTOR:            | 0.000010 - 9,999,999                           |  |  |
|   | 14                            | DECIMALS K-FACTOR    | 0 - 6                                          |  |  |
|   | 15                            | BATCH MAXIMUM        | X,XXX,XXX quantity                             |  |  |
| 2 | OVER                          | RUN                  |                                                |  |  |
|   | 21                            | OVERRUN              | disable - enable                               |  |  |
|   | 22                            | TIME                 | 0.1 - 999.9 seconds                            |  |  |
| 3 | DISPL                         | AY                   |                                                |  |  |
|   | 31                            | DISPLAY              | increase - decrease                            |  |  |
|   | 32                            | BACKLIGHT (optional) | off - green - amber                            |  |  |
|   | 33                            | BL. BRIGHTNESS       | 1 - 5                                          |  |  |
| 4 | POWE                          | R MANAGEMENT         |                                                |  |  |
|   | 41                            | LCD UPDATE           | fast - 1 sec - 3 sec - 15 sec - 30 sec - off   |  |  |
|   | 42                            | BATTERY MODE         | operational - shelf                            |  |  |
| 5 | FLOW                          | METER                |                                                |  |  |
|   | 51                            | SIGNAL               | npn - npn_lp - reed - reed_lp                  |  |  |
| 6 | OTHER                         | <u>₹S</u>            |                                                |  |  |
|   | 61                            | TYPE / MODEL         | ERB                                            |  |  |
|   | 62                            | SOFTWARE VERSION     | v03                                            |  |  |
|   | 63                            | SERIAL NO.           |                                                |  |  |
|   | 64                            | PASSWORD             | 0000 - 9999                                    |  |  |
|   | 65                            | TAGNUMBER            | 000000 - 9999999                               |  |  |

#### 3.2.3. EXPLANATION OF SETUP-FUNCTIONS

|                   | 1                                                                                                    | - PRESET                                                                                                    |  |
|-------------------|----------------------------------------------------------------------------------------------------|----------------------------------------------------------------------------------------------------|--|
| MEASUREMENT UNIT  | SETUP - 11 dete                                                                                                    | SETUP - 11 determines the measurement unit for preset, total,                                                              |  |
|                   | accumulated tot                                                                                                    | al and puise output. The following units can be selected.                                                                  |  |
|                   | L - m3 -                                                                                                    | kg - lb GAL - USGAL - bbl (no unit).                                                                                       |  |
|                   | Alteration of the                                                                                                    | measurement unit will have consequences for operator                                                                       |  |
|                   | Please note that                                                                                                    | el values.<br>t the K-factor has to be adapted as well; the calculation is                                                 |  |
| DECIMALO          | not done automa                                                                                                    | atically.                                                                                                    |  |
| 12                | number of digits                                                                                                    | following the decimal point.                                                                                               |  |
|                   | The following ca                                                                                                    | an be selected:                                                                                                    |  |
|                   | 00                                                                                                    | 00000 - 111111.1 - 22222.22 - 3333.333                                                                                     |  |
| K-FACTOR          | With the K-facto                                                                                                    | r, the flowmeter pulse signals are converted to a quantity.                                                                |  |
| 15                | flowmeter per se                                                                                                    | elected measurement unit (SETUP 11), for example per                                                                       |  |
|                   | cubic meter. The                                                                                                    | e more accurate the K-factor, the more accurate the                                                                        |  |
|                   |                                                                                                    |                                                                                                    |  |
|                   | Example 1:                                                                                                    | Calculating the K-factor.                                                                                                  |  |
|                   |                                                                                                    | liter and the selected unit is "cubic meters / m3". A cubic meter                                                          |  |
|                   |                                                                                                    | consists of 1000 parts of one liter which implies 2,481.3 pulses<br>per m3 So the K-factor is 2,481.3 Enter for SETUP - 13 |  |
|                   |                                                                                                    | "2481300" and for SETUP - 14 - decimals K-factor "3".                                                                      |  |
|                   | Example 2:                                                                                                    | Calculating the K-factor.                                                                                                  |  |
|                   | _                                                                                                    | Let us assume that the flowmeter generates 6.5231 pulses per                                                               |  |
|                   |                                                                                                    | So, the K-Factor is 6.5231. Enter for SETUP - 13: "6523100"                                                                |  |
|                   |                                                                                                    | and for SETUP - 14 decimals K-factor "6".                                                                                  |  |
| DECIMALS K-FACTOR | This setting dete                                                                                                    | ermines the number of decimals for the K-factor entered.                                                                   |  |
| 14                | (SETUP 13). The following can be selected:                                                                                                    |                                                                                                    |  |
|                   | 0 - 1 - 2                                                                                                    | - 3 - 4 - 5 - 6                                                                                                    |  |
|                   | Please note that                                                                                                    | t this setting influences the accuracy of the K-factor                                                                     |  |
|                   | Indirectly. (i.e. the position of the decimal point and thus the value given)<br>This setting has NO influence on the displayed number of digits for total |                                                                                                    |  |
|                   | (SETUP 12)!                                                                                                    |                                                                                                    |  |
| 15                | as the entered b                                                                                                    | nits the operator to enter a new preset-value which is more batch maximum.                                                 |  |

|                            | 2 - OVERRUN                                                                 |
|----------------------------|-----------------------------------------------------------------------------|
| Overrun can occur at the   | end of the batch process, as a result of slowness of a valve / pump.        |
| Consequently, the accura   | acy is less. With this function, the ERB analyses the actual overrun        |
| characteristic after every | batch. This information is used to correct the overrun automatically.       |
| OVERRUN                    | For an accurate overrun correction, it is necessary that the flow meter     |
| 21                         | meets certain technical demands, such as "high resolution" and shows no     |
|                            | "false" overrun due to a slow update time.                                  |
|                            | Do not enable this function if the flow meter does not meet these technical |
|                            | demands.                                                                    |
| OVERRUN TIME               | The overrun characteristic of the system will be analyzed during a certain  |
| 22                         | time after the batch. In this way, false signal generated through leakage   |
|                            | are eliminated.                                                             |
|                            | Enter here the expected time needed by the system to stop a batch. It is    |
|                            | advisable to provide extra time in order to avoid an incorrect overrun      |
|                            | correction or false leakage alarms.                                         |
|                            | Note that the next batch can only be started after elapsing of this overrun |
|                            | time!                                                                       |
|                            | The minimum overrun time is 0.1 second, maximum 999.9 seconds.              |

|                            | 3 - DISPLAY                                                               |
|----------------------------|---------------------------------------------------------------------------|
| DISPLAY                    | The large 17mm digits can be set to display the actual batched quantity   |
| 31                         | (increase) OR to display the remaining quantity to be batched (decrease). |
| The functions below will o | nly effect the optional LED-backlight.                                    |
| BACKLIGHT                  | If a LED backlight has been supplied, the color can be selected.          |
| (OPTION)                   | Following selections are available:                                       |
| 32                         |                                                                           |
|                            | OFF - GREEN - AMBER                                                       |
| BRIGHTNESS                 | The density of the backlight can be set in the range: 1 - 5               |
| (OPTION)                   |                                                                           |
| 33                         | One is minimum and five is maximum brightness.                            |

|                                                                                   | 4 - POWER MANAGEMENT                                                                                                    |                            |  |
|-----------------------------------------------------------------------------------|----------------------------------------------------------------------------------------------------|----------------------------|--|
| When used with the inter<br>period of time. The ERB<br>time significantly. Two of | al battery option, the user can expect reliable measurement ove<br>as several smart power management functions to extend the ba<br>nese functions can be set:                                                                                                    | r a long<br>ttery life     |  |
| LCD NEW<br>41                                                                     | The calculation of the display-information influences the power<br>consumption significantly. When the application does not require a fast<br>display update, it is <b>strongly advised</b> to select a slow refresh rate.<br>Please understand that NO information will be lost; every pulse will be<br>counted and the output signals will be generated in the normal way.<br>The following can be selected:<br>Fast - 1 sec - 3 sec - 15 sec - 30 sec - off. |                            |  |
|                                                                                   | <b>Example 3:</b> Battery life-time<br>coil pick-up, 1KHz. pulses and FAST update: about 2 years.<br>coil pick-up, 1KHz. pulses and 1 sec update: about 5 years.                                                                                                    |                            |  |
|                                                                                   | <b>Note:</b> after a button has been pressed by the operator - the disprefresh rate will always switch to FAST for 30 seconds. When "<br>selected, the display will be switched off after 30 seconds and v<br>switched on as soon as a button has been pressed.                                                                                                    | olay<br>OFF" is<br>vill be |  |
| BATTERY-MODE<br>42                                                                | The unit has two modes: operational or shelf.<br>After "shelf" has been selected, the unit can be stored for sever<br>will not count pulses, the display is switched off but all settings a<br>are stored. In this mode, power consumption is extremely low.<br>To wake up the unit again, press the SELECT-key twice.                                                                                                    | al years; it<br>and totals |  |

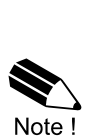

Note !

|                | 5 - FLOW                                                                                                    | METER              |            |                                    |
|----------------|----------------------------------------------------------------------------------------------------|--------------------|------------|------------------------------------|
| SIGNAL<br>51   | The ERB is able to handle several types of input signal. The type of flowmeter pickup / signal is selected with SETUP 51.<br><b>Note:</b> The selections "active pulse" offer a detection level of 50% of the supply voltage.<br>Read also par. 4.4.3. Flowmeter input terminal 09-11. |                    |            |                                    |
| TYPE OF SIGNAL | EXPLANATION                                                                                                    | RESISTANCE         | FREQ. / MV | REMARK                             |
| NPN            | NPN input                                                                                                    | 100kOhm<br>pull-up | 6 kHz.     | (open collector)                   |
| NPN - LP       | NPN input<br>with low pass filter                                                                                                    | 100kOhm<br>pull-up | 1.2 kHz.   | (open collector)<br>less sensitive |
| REED           | Reed-switch input                                                                                                    | 1mOhm<br>pull-up   | 600 Hz.    |                                    |
| REED - LP      | Reed-switch input with low pass filter                                                                                                    | 1mOhm<br>pull-up   | 120 Hz.    | Less sensitive                     |

|                  | 6 - OTHERS                                                                                                    |  |  |
|------------------|----------------------------------------------------------------------------------------------------|--|--|
| TYPE OF MODEL    | For support and maintenance it is important to have information about the characteristics of the ERB.                                                                    |  |  |
| 61               | Your supplier will ask for this information in the case of a serious breakdown or to assess the suitability of your model for upgrade considerations.                    |  |  |
| VERSION SOFTWARE | For support and maintenance it is important to have information about the characteristics of the ERB.                                                                    |  |  |
| 62               | Your supplier will ask for this information in the case of a serious breakdown or to assess the suitability of your model for upgrade considerations.                    |  |  |
| SERIAL NUMBER    | For support and maintenance it is important to have information about the characteristics of the ERB.                                                                    |  |  |
| 63               | Your supplier will ask for this information in the case of a serious breakdown or to assess the suitability of your model for upgrade considerations.                    |  |  |
| PASS CODE<br>64  | All SETUP-values can be pass code protected.<br>This protection is disabled with value 0000 (zero).<br>Up to and including 4 digits can be programmed, for example 1234. |  |  |
| TAGNUMBER<br>65  | For identification of the unit and communication purposes, a unique tag number of maximum 7 digits can be entered.                                                       |  |  |

# 4. INSTALLATION

#### 4.1. GENERAL DIRECTIONS

 Mounting, electrical installation, start-up and maintenance of this instrument may only be carried out by trained personnel authorized by the operator of the facility. Personnel must read and understand this Operating Manual before carrying out its instructions.

The ERB may only be operated by personnel who are authorized and trained by the operator

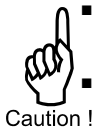

- of the facility. All instructions in this manual are to be observed. Ensure that the measuring system is correctly wired up according to the wiring diagrams.
- Protection against accidental contact is no longer assured when the housing cover is removed or the panel cabinet has been opened (danger from electrical shock). The housing may only be opened by trained personnel.
- Take careful notice of the "Safety rules, instructions and precautionary measures " at the front of this manual.

#### 4.2. INSTALLATION / SURROUNDING CONDITIONS

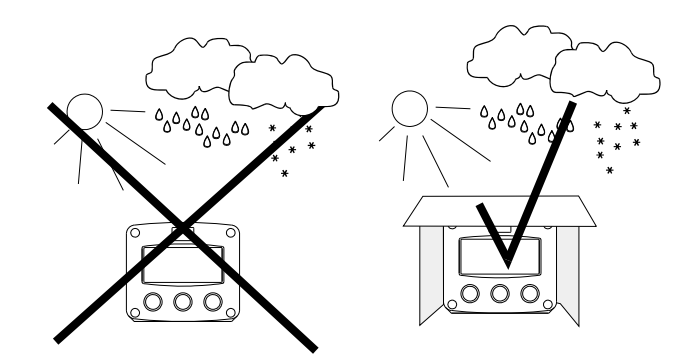

Take the relevant IP classification of the casing into account (see manufactures plate). Even an IP67 (NEMA 4X) casing should NEVER be exposed to strongly varying (weather) conditions. When panel-mounted, the unit is IP65 (NEMA 4)!

When used in very cold surroundings or varying climatic conditions, take the necessary precautions against moisture by placing a dry sachet of silica gel, for example, inside the instrument case.

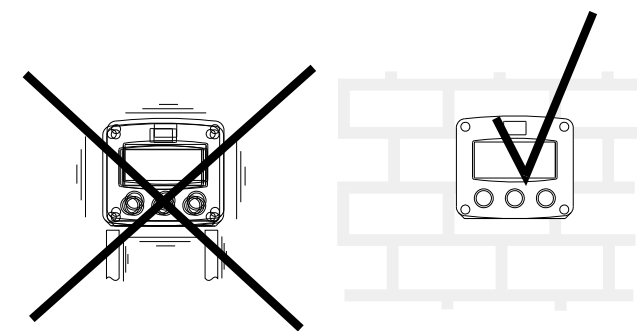

Mount the ERB on a solid structure to avoid vibrations.

## Page 18

#### 4.3. DIMENSIONS- ENCLOSURE

#### Aluminum enclosures ERB-RMA:

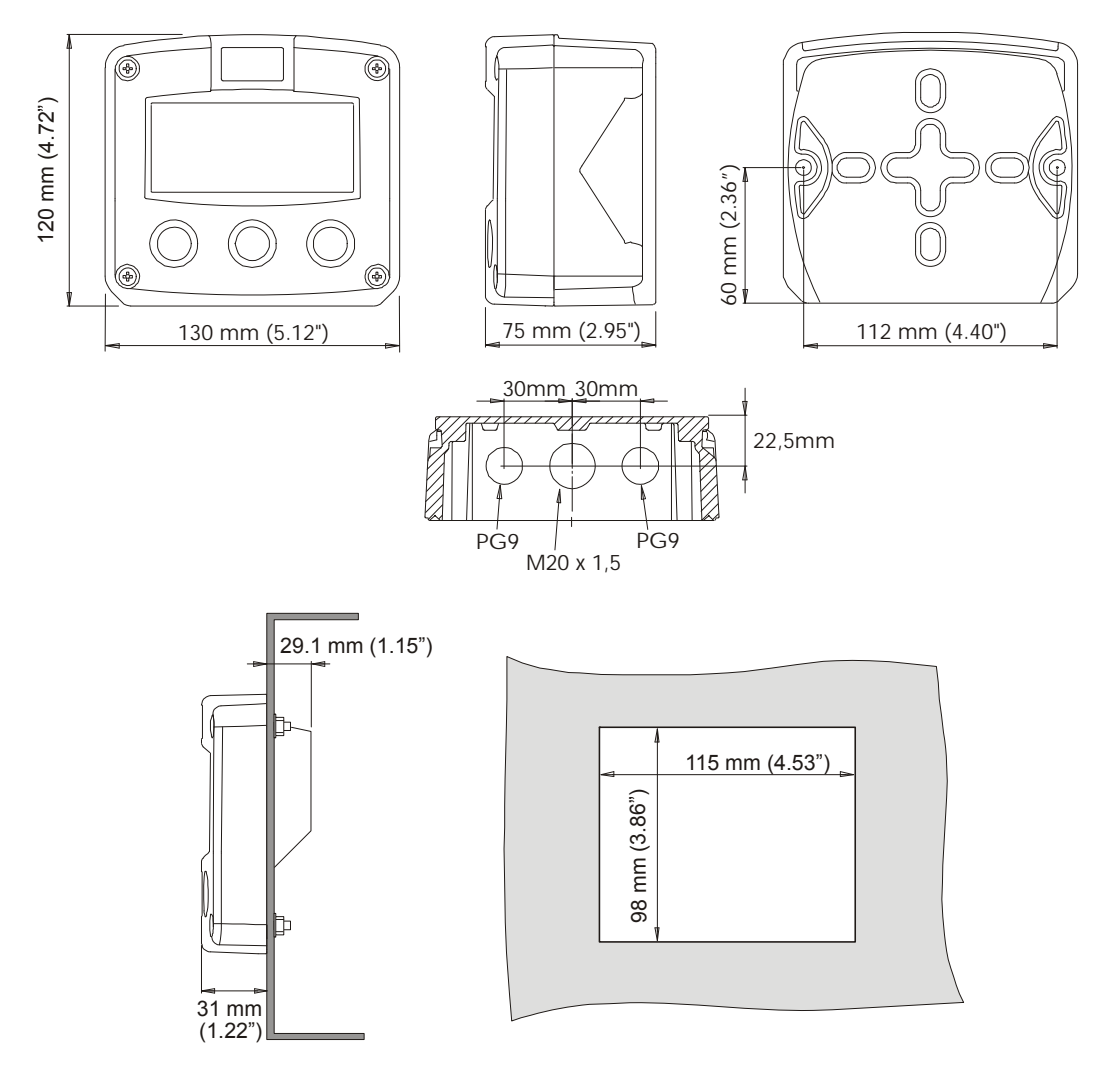

Fig. 5: Dimensions Aluminum enclosures.

Plastic (GRP) enclosures ERB-RMP:

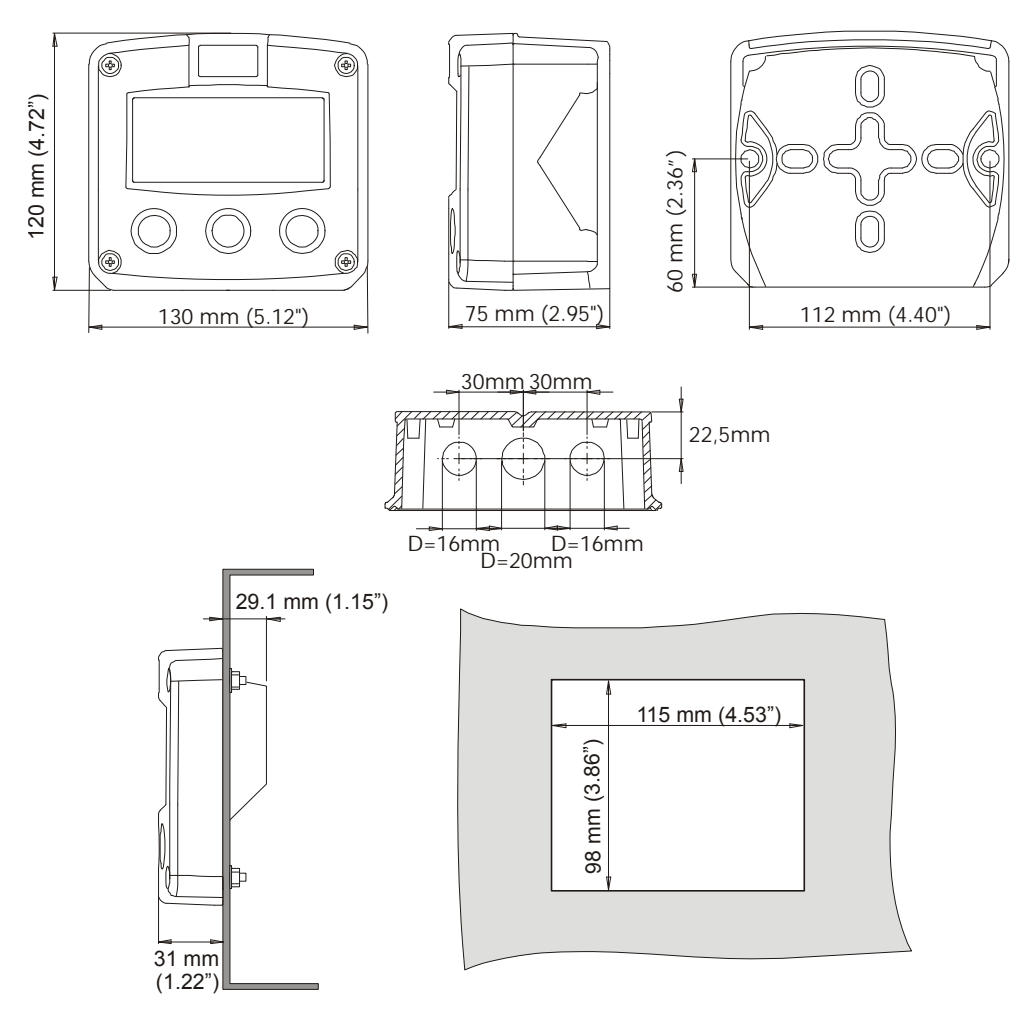

Fig. 6: Dimensions GRP enclosures.

Meter Mount enclosures ERB-M:

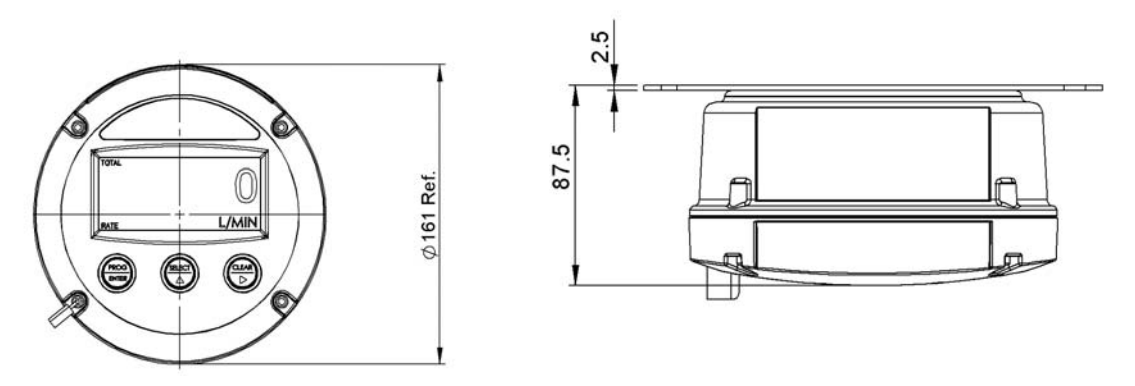

Fig. 7: Dimensions ERB-M series Meter mount enclosures.

#### 4.4. INSTALLING THE HARDWARE

#### 4.4.1. INTRODUCTION

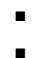

Electro static discharge does inflict irreparable damage to electronics! Before installing or opening the unit, the installer has to discharge himself by touching a well-grounded object.

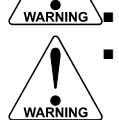

This unit must be installed in accordance with the EMC guidelines (Electro Magnetic Compatibility).

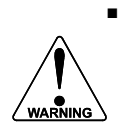

Do ground the aluminum casing properly as indicated. The green / yellow wire between the back-casing and removable terminal-block may never be removed.

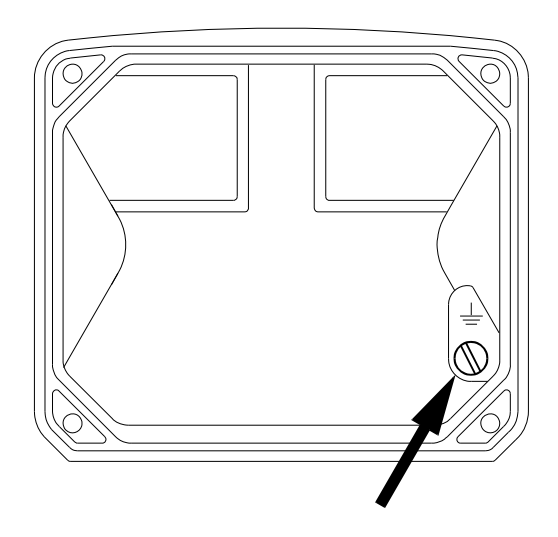

Fig. 8: Grounding aluminum enclosure

#### FOR INSTALLATION, PAY EMPHATIC ATTENTION TO:

- Separate cable glands with effective IP67 (NEMA4X) seals for all wires.
- Unused cable entries: ensure that you fit IP67 (NEMA4X) plugs to maintain rating.
- A reliable ground connection for both the sensor, and if applicable, for the metal casing. (above)
- An effective screened cable for the input signal, and grounding of it's screen to the "⊥ " terminal or at the sensor itself, whichever is appropriate to the application.

#### 4.4.2. TERMINAL CONNECTORS WITH POWER SUPPLY

The following terminal connectors are available:

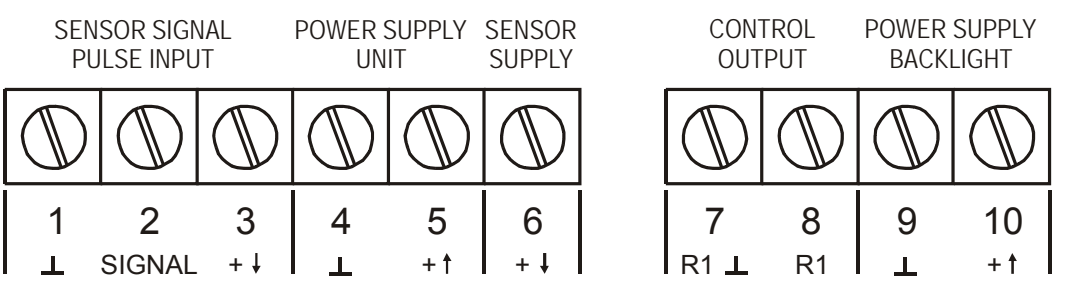

Fig. 9: Overview of terminal connectors ERB and options.

#### SENSOR SUPPLY

#### Terminal 3: sensor supply 1.2V - 3.2V:

Terminal 3 provides a limited supply voltage of 3.2 V DC (coil signals 1.2V) for the signal output of the flowmeter.

**Note:** This voltage MAY NOT be used to power the flowmeters electronics, converters etc, as it will not provide adequate sustained power ! All energy used by the flowmeters pick-up will directly influence the battery life-time. It is strongly advised to use a "zero power" pickup such as a coil or reed-switch when operating without external power. It is possible to use some low power NPN output signals, but the battery life time will be significantly reduced (consult your distributor).

#### Terminal 6: sensor supply 8.2V:

With this option, a basic but real sensor supply of max. 5mA@8.2V is available to power e.g. a hall sensor.

#### **REMARKS: TERMINAL CONNECTORS:**

#### Terminals 1-3; Flowmeter input:

Three basic types of flowmeter signals can be connected to the unit: pulse, active pulse or coil. The screen of the signal wire must be connected to the common ground terminal The input signal type has to be selected with the correct SETUP-function (read par. 3.2.3.)

#### Pulse-signal NPN / NPN-LP:

The ERB is suitable for use with flowmeters which have a NPN output signal. For reliable pulse detection, the pulse amplitude has to go below 1.2V. Signal setting NPN-LP employs a low-pass signal noise filter, which limits the maximum input frequency - read par. 3.2.3.

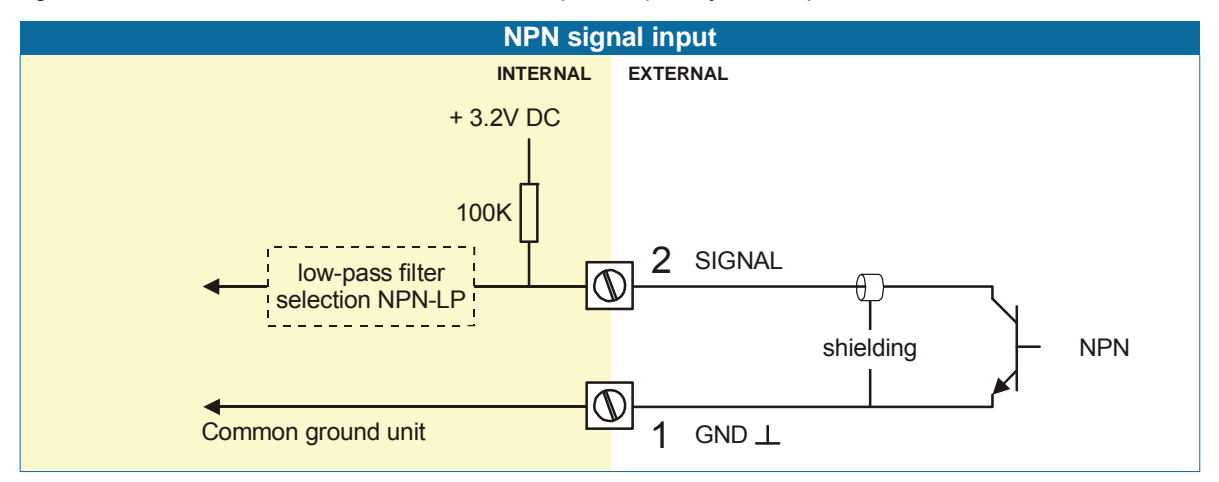

#### **Reed-switch:**

The ERB is suitable for use with flowmeters which have a REED-switch. To avoid pulse bounce from the reed-switch, it is advised to select REED LP - low-pass filter (read par. 3.2.3.)

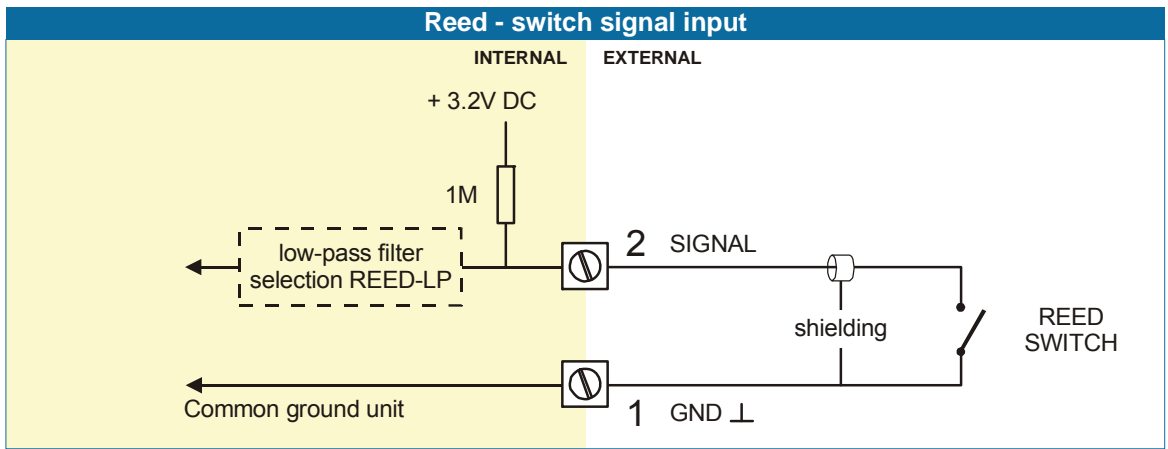

MS3920314004

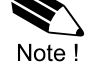

#### Terminal 4-5: POWER SUPPLY UNIT:

To power the unit an internal battery can be used and / or an external DC power supply of 8-30V DC or 16-30V DC.

Connect the "-" to terminal 4 and the "+" to terminal 5. When power is applied to these terminals, the optional internal battery will be disabled / enabled automatically to extend the battery life time.

#### Terminal 7-8; Control output:

This passive transistor output controls the valve or pump for the batch process. Maximum switch power 300mA@50V DC.

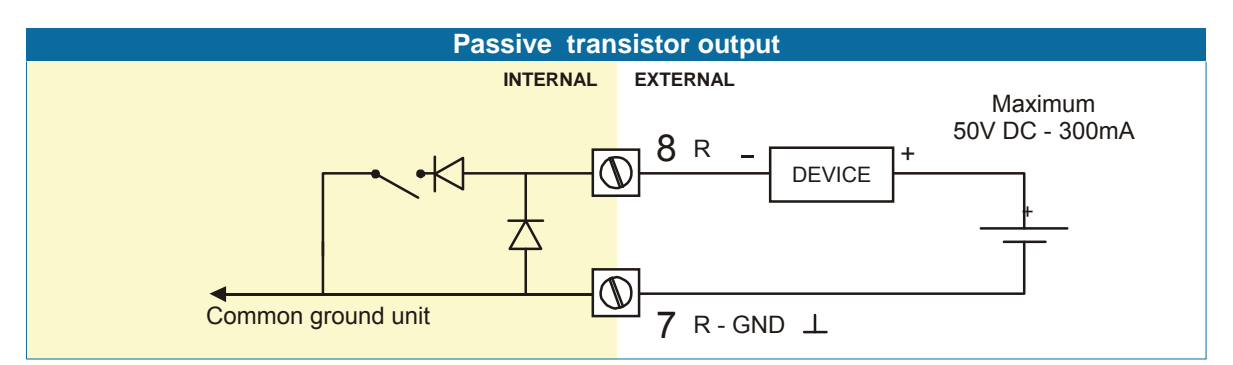

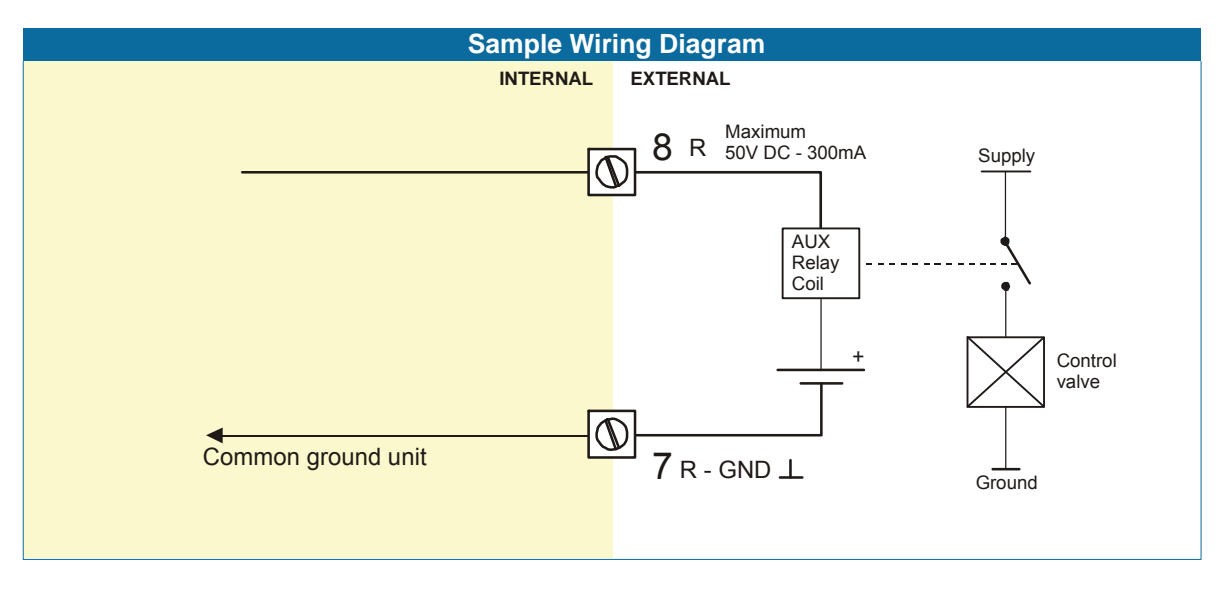

#### Terminal 9-10: Power supply backlight (option):

To power the backlight, a voltage in the range 20-30V DC has to be connected. Maximum current 30mA. Connect the "-" to terminal 9 and the "+" to terminal 10.

# 5. MAINTENANCE

#### 5.1. GENERAL DIRECTIONS

 Mounting, electrical installation, start-up and maintenance of the instrument may only be carried out by trained personnel authorized by the operator of the facility. Personnel must read and understand this Operating Manual before carrying out its instructions.

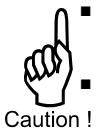

- The ERB may only be operated by personnel who are authorized and trained by the operator of the facility. All instructions in this manual are to be observed.
- Ensure that the measuring system is correctly wired up according to the wiring diagrams.
- Protection against accidental contact is no longer assured when the housing cover is removed or the panel cabinet has been opened (danger from electrical shock). The housing may only be opened by trained personnel.
- Take careful notice of the "Safety rules, instructions and precautionary measures " in the front of this manual.

The ERB does not require special maintenance unless it is used in low-temperature applications or surroundings with high humidity (above 90% annual mean). It is the users responsibility to take all precautions to dehumidify the internal atmosphere of the ERB in such a way that no condensation will occur, for example by placing dry silica-gel sachet in the casing just before closing it. Furthermore, it is required to replace or dry the silica gel periodically as advised by the silica gel supplier.

#### Battery life-time:

It is influenced by several issues :

- Type of sensor: read chapter 3.2.3. NPN and PNP inputs consume more energy than coil inputs.
- Input frequency: the higher the frequency, the shorter the battery life-time.
- Display update: fast display update uses significantly more power; SETUP 41.
- Low temperatures; the available power will be less due to battery chemistry.

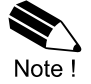

Note: It is strongly advised to disable unused functions.

#### Check periodically:

- The condition of the casing, cable glands and front panel.
- The input/output wiring for reliability and aging symptoms.
- The process accuracy. As a result of wear and tear, re-calibration of the flowmeter might be necessary. Do not forget to re-enter any subsequent K-factor alterations.
- The indication for low-battery.
- Clean the casing with soapy-water. Do not use any aggressive solvents as these might damage the coating.

#### 5.2. REPAIR

This product cannot be repaired by the user and must be replaced with an equivalent certified product. Repairs should only be carried out by the manufacturer or his authorized agent.

# APPENDIX A: TECHNICAL SPECIFICATION

## GENERAL

| Display        |                                                                                               |
|----------------|-----------------------------------------------------------------------------------------------|
| Туре           | High intensity reflective numeric and alphanumeric LCD, UV-resistant.                         |
| Digits         | Seven 17mm (0.67") and eleven 8mm (0.31"). Various symbols and measuring units.               |
| Refresh rate   | User definable: 8 times/sec - 30 secs.                                                        |
| Option type ZB | Bi-color configurable LED-backlight - green or amber. Intensity adjustable from the keyboard. |

| Enclosures                  |                                                                                         |
|-----------------------------|-----------------------------------------------------------------------------------------|
| General                     | Die-cast aluminum or GRP (Glassfibre Reinforced Polyamide) enclosure with Polycarbonate |
|                             | window, silicone and EPDM gaskets. UV stabilized and flame retardant material.          |
| Control Keys                | Three industrial micro-switch keys. UV-resistant silicone keypad.                       |
| Painting                    | Aluminum enclosure only: UV-resistant 2-component industrial painting.                  |
| Panel-mount enclosures      | Dimensions: 130 x 120 x 60mm (5.10" x 4.72" x 2.38") – LxHxD.                           |
| Classification              | IP65 / NEMA 4X                                                                          |
| Panel cut-out               | 115 x 98mm (4.53" x 3.86") LxH.                                                         |
| Type ER-RMP                 | GRP panel-mount enclosure                                                               |
| Type ER-RMA                 | Aluminum panel-mount enclosure                                                          |
| Field/wall-mount enclosures | Dimensions: 130 x 120 x 75mm (5.10" x 4.72" x 2.95") – LxHxD.                           |
| Classification              | IP67 / NEMA4X                                                                           |
| Aluminum enclosures         |                                                                                         |
| Type ER-RMA                 | Drilling: 2x PG9 – 1x M20.                                                              |
| GRP enclosures              |                                                                                         |
| Type ER-RMP                 | Drilling: 2x 16mm (0.63") – 1x 20mm (0.78").                                            |
| Round meter-mount           | Dimensions: Ø 161 x 87.5mm (5.10" x 2.38") – ØxD.                                       |
| enclosures                  |                                                                                         |
| Classification              | IP67 / NEMA 4X                                                                          |
| Type ER-M                   | Aluminum meter-mount enclosure                                                          |

| Operating temperature |                                   |
|-----------------------|-----------------------------------|
| Operational           | -40°C to +80°C (-40°F to +178°F). |
| Intrinsically Safe    | -40°C to +70°C (-40°F to +158°F). |

| Power requirements |                                                                           |
|--------------------|---------------------------------------------------------------------------|
|                    | Lithium battery - life-time depends upon settings - up to 5 years.        |
|                    | 16-30 V DC. Power consumption max. 1 Watt.                                |
|                    | 8-30 V DC (also available with battery). Power consumption max. 0.3 Watt. |

| Sensor excitation |                                                                                                |  |  |  |  |  |
|-------------------|------------------------------------------------------------------------------------------------|--|--|--|--|--|
|                   | Sensor supply voltage: 3.2V DC for pulse signals and 1.2V DC for coil pick-up.                 |  |  |  |  |  |
|                   | Please note: this is not a real sensor supply. Only suitable for sensors with a very low power |  |  |  |  |  |
|                   | consumption like coils (sine wave) and reed-switches.                                          |  |  |  |  |  |
|                   | Analog sensors type A / U: sensor supply not available.                                        |  |  |  |  |  |
|                   | With pulse input type P: sensor supply 1.2, 3.2, 8.2V DC - max. 5mA@8.2V DC.                   |  |  |  |  |  |
|                   | With analog input type A / U: as connected power supply voltage (internally linked)            |  |  |  |  |  |
|                   |                                                                                                |  |  |  |  |  |

| Terminal connections |                                                               |
|----------------------|---------------------------------------------------------------|
| Туре:                | Removable plug-in terminal strip. Wire max. 1.5mm2 and 2.5mm2 |

| Data protection |                                                                      |  |  |  |
|-----------------|----------------------------------------------------------------------|--|--|--|
| Туре            | EEPROM backup of all setting. Backup of running totals every minute. |  |  |  |
|                 | Data retention at least 10 years.                                    |  |  |  |
| Pass code       | Configuration settings can be pass code protected.                   |  |  |  |

| Environment           |                                                   |
|-----------------------|---------------------------------------------------|
| Electromagnetic       | Compliant ref: EN 61326 (1997), EN 61010-1 (1993) |
| compatibility         |                                                   |
| Low voltage directive | Compliant ref: EN60950.                           |

#### INPUTS

| Flowmeter                                                      |                                                                                    |  |  |  |  |
|----------------------------------------------------------------|------------------------------------------------------------------------------------|--|--|--|--|
| Туре Р                                                         | Coil/sine wave (minimum 20mVpp or 80mVp-p - sensitivity selectable), NPN/PNP, open |  |  |  |  |
|                                                                | collector, reed-switch, Namur, active pulse signals.                               |  |  |  |  |
| Frequency Minimum 0 Hz - maximum 7 kHz for total and flowrate. |                                                                                    |  |  |  |  |
|                                                                | Maximum frequency depends on signal type and internal low-pass filter.             |  |  |  |  |
|                                                                | E.g. Reed switch with low-pass filter: max. frequency 120 Hz.                      |  |  |  |  |
| K-Factor                                                       | 0.000010 - 9,999,999 with variable decimal position.                               |  |  |  |  |
| Low-pass filter                                                | Available for all pulse signals.                                                   |  |  |  |  |

#### OUTPUT

| Control output |                                                                                       |
|----------------|---------------------------------------------------------------------------------------|
| Function       | Batch process one stage control output.                                               |
| Туре ОТ        | One passive transistor output - not isolated. Load max. 50V DC - 300mA.               |
| Type OA        | One active 24V DC transistor output; max. 400mA per output (requires type PF or PM).  |
| Type OR        | One mechanic relay output; max. switch power 230V AC - 0,5A (requires type PF or PM). |

#### OPERATIONAL

| Operator functions    |                                                                   |  |  |  |  |  |
|-----------------------|-------------------------------------------------------------------|--|--|--|--|--|
| Functions             | enter a preset value,                                             |  |  |  |  |  |
|                       | <ul> <li>start / interrupt and stop the batch process,</li> </ul> |  |  |  |  |  |
|                       | total can be reset to zero.                                       |  |  |  |  |  |
| Displayed information | preset value                                                      |  |  |  |  |  |
|                       | running batch total or remaining quantity,                        |  |  |  |  |  |
|                       | total and accumulated total.                                      |  |  |  |  |  |

# Preset / Total Digits 7 digits. Units L, m3, GAL, USGAL, KG, lb, bbl, no unit. Decimals 0 - 1 - 2 or 3. Note total can be reset to zero.

| Accumulated total |                                   |
|-------------------|-----------------------------------|
| Digits            | 11 digits.                        |
| Units / decimals  | according to selection for total. |

# APPENDIX B: PROBLEM SOLVING

In this appendix, several problems are included that can occur when the ERB is going to be installed or while it is in operation.

#### Flowmeter does not generate pulses:

Check:

- Signal selection SETUP 51,
- Pulse amplitude (par. 4.4.),
- Flowmeter, wiring and connection of terminal connectors (par. 4.4.),
- Power supply of flowmeter (par. 4.4.).

#### Flowmeter generates "too many pulses":

Check:

- Settings for total: SETUP 11-14,
- Type of signal selected with actual signal generated SETUP 51,
- Sensitivity of coil input SETUP 51 and par. 4.4.
- Proper grounding of the ERB par. 4.4.
- Use screened wire for flowmeter signals and connect screen to terminal 9. (unless connected at sensor)

#### The pass code is unknown:

If the pass code is not 1234, there is only one possibility left: call your supplier.

#### ALARM

When the alarm flag starts to blink an internal alarm condition has occurred. Press the "select button" several times to display the 4-digit error code. The codes are:

- 0001: irrecoverable display-data error: data on the display might be corrupted.
- 0002: irrecoverable data-storage error: the programming cycle might have gone wrong: check programmed values.
- 0003: error 1 and error 2 occurred simultaneously

The alarm condition will almost certainly be handled internally and if all mentioned values still appear correct, no intervention by the operator is needed. If the alarm occurs more often or stays active for a longer time, please contact your supplier.

# **INDEX OF THIS MANUAL**

| accumulated Total | 8          | Operator level          | 7      |
|-------------------|------------|-------------------------|--------|
| actual settings   | 28         | pass code               | 16, 26 |
| alarm             | 8, 26      | power supply            | 22     |
| backlight         | 22         | preset                  |        |
| color             | 14         | max. batch size         | 13     |
| density           | 14         | Preset                  |        |
| batch maximum     | 7          | batch maximum           | 7      |
| battery life time | 14, 15, 23 | enter batch value       | 7      |
| Clear Total       | 8          | Problem solving         | 26     |
| Configuration     | 9          | pulse-signal NPN        | 21     |
| control output    | 22         | reed-switch:            | 21     |
| dimensions        | 18         | repair                  | 23     |
| display           |            | sensor supply voltage   | 21     |
| function          | 14         | serial number           | 16     |
| display update    | 15         | SETUP-level             | 9      |
| flowmeter         |            | software version        | 3      |
| signal            | 15         | START                   | 7      |
| flowmeter input   | 21         | STOP                    | 8      |
| hardware version  | 3          | subfunction             | 10     |
| Installation      | 17         | tagnumber               | 16     |
| IP classification | 17         | Technical specification | 24     |
| keys              | 6          | terminal connectors     | 20     |
| low-battery       | 8          | total                   |        |
| Low-battery alarm | 8          | decimals                | 13     |
| main-function     | 10         | decimals k-factor       | 13     |
| maintenance       | 23         | k-factor                | 13     |
| manual version    | 3          | measuring unit          | 13     |
| model             | 16         | version software        | 16     |

# LIST OF FIGURES IN THIS MANUAL

| Fig.   | 1: Typical application for the ERB                              | . 5 |
|--------|-----------------------------------------------------------------|-----|
| Fig. : | 2: Control Panel                                                | . 6 |
| Fig.   | 3: Example display information during programming preset value. | . 7 |
| Fig.   | 4: Example display information during the process.              | . 7 |
| Fig.   | 5: Example display information when interrupted.                | . 8 |
| Fig.   | 6: Example of low-battery alarm                                 | . 8 |
| Fig.   | 5: Dimensions Aluminum enclosures.                              | 18  |
| Fig.   | 6: Dimensions GRP enclosures.                                   | 19  |
| Fig.   | 7: Dimensions ERB-M series Meter mount enclosures.              | 19  |
| Fig.   | 8: Grounding aluminum enclosure                                 | 20  |
| Fig.   | 9: Overview of terminal connectors ERB and options              | 20  |

| LIST OF              | CONFIGU     | JRATION                 | SET | <b>FINGS</b> |
|----------------------|-------------|-------------------------|-----|--------------|
| SETTING              | DEFAL" T    |                         |     | DATE :       |
| 1 - PRESET           |             | nter your settings here |     |              |
| 11 unit              | L           |                         |     |              |
| 12 decimals          | 0000000     |                         |     |              |
| 13 K-factor          | 0000001     |                         |     |              |
| 14 decimals K-factor | 0           |                         |     |              |
| 15 max. batch size   | 0           |                         |     |              |
| 2 - OVERRUN          |             |                         |     |              |
| 21 overrun           | disabled    |                         |     |              |
| 22 overrun quantity  | 0 L         |                         |     |              |
| 3 - DISPLAY          |             |                         |     |              |
| 31 display           | increase    |                         |     |              |
| 4 - POWER MANAGEMENT |             |                         |     |              |
| 41 LCD-new           | 1 sec.      |                         |     |              |
| 42 mode              | operational |                         |     |              |
| 5 - FLOWMETER        |             |                         |     |              |
| 51 signal            | npn         |                         |     |              |
| 6 - OTHERS           |             |                         |     |              |
| 61 model             | ERB         | ERB                     |     | ERB          |
| 62 software version  | 03          | 03                      |     | 03           |
| 63 serial number     |             |                         |     |              |
| 64 pass code         | 0000        |                         |     |              |
| 65 tagnumber         | 0000000     |                         |     |              |

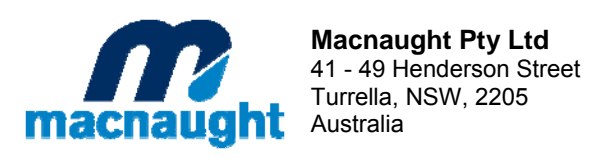